# Nota técnica sobre o fluxo de chamada do CTI Manager para solicitação de controle de telefone de mesa Jabber

## Contents

Introduction Prerequisites Requirements Componentes Utilizados Mensagens CTI para controle de telefone de mesa Jabber Informações Relacionadas

### Introduction

Este documento descreve o fluxo de chamada detalhado para a autenticação do gerenciador de integração de telefonia do computador (CTI - Computer Telephony Integration) para clientes de desktop Jabber

## Prerequisites

### Requirements

A Cisco recomenda que você tenha conhecimento destes tópicos:

- LDAP (Lightweight Diretory Access Protocol)
- Integração entre telefonia e computador (CTI)

### **Componentes Utilizados**

As informações neste documento são baseadas nestas versões de software:

- Cisco Jabber para Windows 11.5
- Cisco Unified Communications Manager (CUCM) 10.5(2) e superior

The information in this document was created from the devices in a specific lab environment. All of the devices used in this document started with a cleared (default) configuration. Se a rede estiver ativa, certifique-se de que você entenda o impacto potencial de qualquer comando.

## Mensagens CTI para controle de telefone de mesa Jabber

Verifique se os registros de serviço do CTI Manager estão definidos como Nível de depuração, reproduza o problema e, em seguida, colete registros por meio da linha de comando ou da Ferramenta de monitoramento em tempo real (RTMT). Siga as etapas aqui para verificar a

#### autenticação CTI

Etapa 1. A solicitação de abertura do provedor do cliente Jabber é recebida pelo serviço CTI Manager.

```
00895255.002 |08:59:16.944 |AppInfo |[CTI-APP] [CTIHandler::processIncomingMessage] CTI
ProviderOpenRequest ( seq#=2 provider=UCProvider login=wwhite heartbeat=60 timer=10 priority=0
lightWeightProviderOpen=0 AuthType=0 RequestOldFetch=0 EncryptedSSODataSize=0)
00895256.000 |08:59:16.944 |SdlSig |CtiProviderOpenReq |init_complete_await_provopen
|CTIHandler(1,200,22,7) |CTIHandler(1,200,22,7) |1,200,13,8.3^*^* |[R:N-H:0,N:0,L:0,V:0,Z:0,D:0]
Async Response=2 ProviderName=UCProvider ClientVersion=UCProvider LoginId=wwhite ApplName=Shibui
ServerHeartbeat=60 CMAssignedAppId=1234 PluginName=Cisco JTAPI LightWeightProviderOpen=0 Auth
Style=0 RequestOldFetch=0
00895256.001 |08:59:16.944 |AppInfo |SSOTOKEN =
00895256.002 |08:59:16.944 |AppInfo |CQBEBuilder::BuildQbeMessage(): objectID=2
00895256.003 |08:59:16.944 |AppInfo |CTIHandler::OutputQbeMessage: TcpHand=[1:200:13:8]
QbePref={0x0xf74b346c,0x70} pQbeMsg=0x0xf74b3474 qbeMsgSize=0x70 tmpLen=0x78 msgSize_=0x78
```

#### Etapa 2. A resposta aberta do provedor é enviada ao cliente Jabber.

00895256.004 |08:59:16.944 |AppInfo |[CTI-APP] [CTIHandler::OutputCtiMessage ] **CTI ProviderOpenResponse** (seq#=2) provider id=16777223 FIPSMode = 0 Etapa 3. O processo de autenticação do usuário final é iniciado.

```
00895260.000 |08:59:17.057 |SdlSig |CtiProceedWithAppLogin |init_complete_await_auth
|CTIHandler(1,200,22,7) |CtiManager(1,200,21,1) |1,200,13,8.3^*** |[R:L-H:0,N:0,L:0,V:0,Z:0,D:0]
00895261.000 |08:59:17.058 |SdlSig |CtiLoginCheckReq |ready |Directory(1,200,23,1)
|CTIHandler(1,200,22,7) |1,200,13,8.3^*** |[T:N-H:0,N:0,L:0,V:0,Z:0,D:0] Login=wwhite Seq#=2
Auth Style=0 3rd Party Certificate=0 mOcsp_url= mIssuerName= EncryptedSingleSignOnData Size=0
00895261.001 |08:59:17.058 |AppInfo |CtiLoginCheckReq::authenticateByUserName
```

# Etapa 4. A descriptografia de chave ocorre e deve ser bem-sucedida antes da tentativa de autenticação.

```
00895261.002 |08:59:17.058 |AppInfo |CCMAsymmetricEncryption::DecryptText Enter

00895261.003 |08:59:17.067 |AppInfo |CCMAsymmetricEncryption::DecryptText Exit

00895261.004 |08:59:17.067 |AppInfo |Decrypted Key Status success - [52]

00895261.005 |08:59:17.067 |AppInfo |Nonce =cc64fd13-d4e1-43bc-808f-f051f7c945d0

00895261.006 |08:59:17.067 |AppInfo |Nonce validation success

00895261.007 |08:59:17.067 |AppInfo |CCMSymmetricEncryption::DecryptText:enter

00895261.008 |08:59:17.067 |AppInfo |CCMSymmetricEncryption::DecryptText:enter

00895261.009 |08:59:17.067 |AppInfo |Decrypted Password Status success - [8]
```

Etapa 5. O nome de usuário é recuperado e usado para autenticação junto com a senha.

```
00895261.010 |08:59:17.067 |AppInfo |AuthenticationImpl::login:enter

00895261.011 |08:59:17.067 |AppInfo |AuthenticationImpl::retrieveCredential:enter

00895261.012 |08:59:17.067 |AppInfo |userid is wwhite

00895261.013 |08:59:17.067 |AppInfo |AuthenticationImpl::login - no encryptedpassword

Credential, look for password

00895261.014 |08:59:17.067 |AppInfo |AuthenticationImpl::login (Auth with password. Calling

authenticateUserWithPassword)

00895261.015 |08:59:17.067 |AppInfo |authenticationDB::authenticateUserWithPassword():enter

00895261.016 |08:59:17.067 |AppInfo |Credential Length is: 8

Etapa 6. O CTI Manager verifica a Política de Credenciais do usuário.
```

```
00895261.021 |08:59:17.113 |AppInfo |userType is: 1

00895261.022 |08:59:17.113 |AppInfo |timeOfLockout is: 0

00895261.023 |08:59:17.113 |AppInfo |timeHackedLockout is: 0

00895261.024 |08:59:17.113 |AppInfo |hackCount is: 0

00895261.025 |08:59:17.113 |AppInfo |daysToExpiry is: 0

00895261.026 |08:59:17.113 |AppInfo |doesNotExpire is: 0

00895261.027 |08:59:17.113 |AppInfo |useExpiryWarning is: 0

00895261.028 |08:59:17.113 |AppInfo |useTMustChange is: 0

00895261.029 |08:59:17.113 |AppInfo |userMustChange is: 1

00895261.030 |08:59:17.113 |AppInfo |imsInfo is: 1

00895261.031 |08:59:17.113 |AppInfo |imsInfo is: 1

00895261.032 |08:59:17.113 |AppInfo |useTMustChange is: 0

00895261.033 |08:59:17.113 |AppInfo |useTMustChange is: 1

00895261.034 |08:59:17.113 |AppInfo |imsInfo is: 1

00895261.035 |08:59:17.113 |AppInfo |imsInfo is: 1

00895261.034 |08:59:17.113 |AppInfo |useTMustChange is: 1455049675

00895261.033 |08:59:17.114 |AppInfo |useTMustChange is: 1455049675
```

Passo 7. A autenticação CTI para o usuário final continua.

```
00895261.034 |08:59:17.149 |AppInfo |authenticationDB::login (Authenticating using LDAP)
00895261.035 |08:59:17.149 |AppInfo
|authenticationLDAP.cpp::authenticateUserWithPassword():enter
00895261.036 |08:59:17.149 |AppInfo |LDAP userid is 'wwhite'
00895261.037 |08:59:17.149 |AppInfo
|authenticationUtils::escapeLDAPSpecialCharsForFilter():enter
00895261.038 |08:59:17.149 |AppInfo |
After Escaping for LDAP special Characters for Filter = wwhite
```

Etapa 8. O serviço CTI Manager agora tenta se conectar ao LDAP antes da tentativa de autenticação.

```
00895261.040 |08:59:17.149 |AppInfo |LDAP not initialized...connecting...
00895261.041 |08:59:17.149 |AppInfo |authenticationLDAP::connect():enter
00895261.042 |08:59:17.149 |AppInfo |authenticationLDAP::Authenticate():enter
00895261.043 |08:59:17.149 |AppInfo |Authenticating with SSL not enabled
(ldap://10.10.10.10:3268)
```

Etapa 9. A tentativa de conexão foi bem-sucedida com a conta de serviço configurada na configuração de autenticação LDAP.

00895261.044 |08:59:17.149 |AppInfo |LDAP initialize non-SSL Return Code (0) Etapa 10. A autenticação do administrador foi bem-sucedida.

```
Etapa 11. O serviço CTI Manager recupera informações LDAP e autentica com a conta do usuário final.
```

00895261.072 |08:59:17.164 |AppInfo |Retrieve the specified user entry: (&(&(objectclass=user)(!(objectclass=Computer))(!(UserAccountControl:1.2.840.113556.1.4.803:=2)) )(sAMAccountName=wwhite))

```
00895261.073 |08:59:17.164 |AppInfo |LDAP Search for User base: 'OU=Breaking
Bad,DC=joshlab,DC=net'
00895261.074 |08:59:17.165 |AppInfo |LDAP Search complete. Code: 0
00895261.075 |08:59:17.165 |AppInfo |Get DN of entry.
00895261.076 |08:59:17.165 |AppInfo |Got DN: CN=Walter White,OU=Breaking Bad,DC=joshlab,DC=net
00895261.077 |08:59:17.165 |AppInfo |Attempt to authenticate DN: CN=Walter White,OU=Breaking
Bad,DC=joshlab,DC=net
00895261.078 |08:59:17.165 |AppInfo |authenticationLDAP::Authenticate():enter
00895261.079 |08:59:17.165 |AppInfo |Authenticating with SSL not enabled
(ldap://l0.10.10.10:3268)
```

Etapa 12. A autenticação LDAP do usuário final foi bem-sucedida.

Etapa 13. O CTI Manager verifica o banco de dados para garantir que o usuário final tenha as permissões corretas para permitir acesso ao telefone.

```
00895262.000 |08:59:17.171 |SdlSig |CtiLoginCheckRes |authenticating |CTIHandler(1,200,22,7)
|Directory(1,200,23,1) |1,200,13,8.3<sup>***</sup> |[R:N-H:0,N:0,L:0,V:0,Z:0,D:0] Seq#=2 result=Success
LoginUserID= Expire days=4294967295
00895263.000 |08:59:17.172 |SdlSig |CtiUserSettingsReq |ready |CTIDbAccess(1,200,26,1)
|CTIHandler(1,200,22,7) |1,200,13,8.3<sup>***</sup> |[T:H-H:0,N:0,L:0,V:0,Z:0,D:0] mUserId=wwhite
00895263.001 |08:59:17.172 |AppInfo |DbAccess::ReadCtiUserSettingsReq
Etapa 14. As permissões de usuário CTI são confirmadas.
```

00895264.000 |08:59:17.172 |SdlSig |CtiUserSettingsRes |verifying |CTIHandler(1,200,22,7) |CTIDbAccess(1,200,26,1) |1,200,13,8.3^\*\*\* |[R:N-H:0,N:0,L:0,V:0,Z:0,D:0] SuperProvider = Disabled CallParkRetrievalAllowed = Disabled ModifyCallingNumber = Disabled CTI Enabled = Enabled CallMonitor=Disabled CallRecord=Disabled Userid = wwhite result=0 00895264.001 |08:59:17.172 |AppInfo |[CTI-INFO] [CTIHandler::verifying\_CtiUserSettingsRes] mCtiUserSettings.mbSecurityEnabled=0 00895264.002 |08:59:17.172 |AppInfo |[CTI-INFO] [CTIHandler::verifying\_CtiUserSettingsRes] mListenPort=2748 00895264.003 |08:59:17.172 |AppInfo |[CTI-INFO] [CTIHandler::verifying\_CtiUserSettingsRes] sent providerSubscriptionRegNotify for user wwhite Etapa 15. Em seguida, o CTI envia um DeviceOpenRequest para o telefone que o Jabber vai

controlar.

#### Etapa 16. O CTI Manager permite a conexão e envia a resposta DeviceOpenRequest.

00895329.000 |08:59:17.339 |SdlSig |CtiDeviceOpenDeviceRes |ready |CTIHandler(1,200,22,7) CTIDeviceLineMgr(1,200,25,1) |1,200,13,8.5<sup>10.10.10.100</sup> sep001794625De5 |[R:N-H:0,N:3,L:0,V:0,Z:0,D:0] mAsyncResponse = 4 DH=1|38 Name=**SEP001794625DE5** Type=7 StationPid=(0,0,0,0) mOpenResult=0x0 mEncodingType=3 mRequestType=0 mDSSDeviceState = 0 00895329.001 |08:59:17.339 |AppInfo |CQBEBuilder::BuildQbeMessage(): objectID=27 00895329.002 |08:59:17.340 |AppInfo |CTIHandler::OutputQbeMessage: TcpHand=[1:200:13:8] QbePref={0x0xf74b346c,0x98} pObeMsg=0x0xf74b3474 qbeMsgSize=0x98 tmpLen=0xa0 msgSize\_=0xa0 00895329.003 |08:59:17.340 |AppInfo |[CTI-APP] [CTIHandler::OutputCtiMessage ] CTI DeviceOpenResponse ( seq#=4 result=0 DH=1 | 38 deviceName=SEP001794625DE5 deviceType=7 deviceId=38 registrationAllowed=0 deviceLocale=1 protocol=1 deviceRestricted=0 altScript= Rollover=0 BIB=0 DNDOption=0 IpAddrMode=0 supportsFeat=0 Visiting=0) 00895330.000 |08:59:17.340 |AppInfo |-->RisCTIManagerAccess::DeviceOpenActivityy(...) 00895331.000 |08:59:17.340 |AppInfo |DeviceOpenActivity(): activity: 1, connID: 7, deviceName: SEP001794625DE5, appID: wwhite-10.10.10.100-58667, rtpaddr: , assocIpAddr: , mediaControl: 0, deviceType: 7, reason: 0 00895332.000 |08:59:17.340 |AppInfo |<--RisCTIManagerAccess::DeviceOpenActivityy(...)

Etapa 17. Finalmente, há a mensagem **DeviceInService** que marca a conclusão bem-sucedida da solicitação de controle do telefone de mesa.

00895336.003 |08:59:17.343 |AppInfo |[CTI-APP] [CTIHandler::OutputCtiMessage ] CTI
DeviceInServiceEvent ( DH=1 | 38 ) Encoding Type=3 Device locale=1 Alt Script= DNDStatus=0
DNDOption=0)
00895337.000 |08:59:17.344 |SdlSig |SdlDataInd |ready |CtiManager(1,200,21,1)
|SdlTCPConnection(1,200,13,8) |1,200,13,8.6^\*\*\* |\*TraceFlagOverrode
00895337.001 |08:59:17.344 |AppInfo |CtiManager::ready\_SdlDataInd(): ConnHandle=[1:200:13:8] TCP
message length=0x108
00895338.000 |08:59:17.344 |SdlSig |CtiQbeGenericMessage |ready |CTIHandler(1,200,22,7)
|CtiManager(1,200,21,1) |1,200,13,8.6^\*\*\* |\*TraceFlagOverrode
00895338.001 |08:59:17.344 |AppInfo |CQBEParser::ParseQbeMessage: PDU#=37

Neste ponto, o cliente Jabber é capaz de controlar o telefone de mesa através do CTI. Problemas comuns podem ser vistos na autenticação LDAP e no processo de permissões do usuário final dos registros CTI.

### Informações Relacionadas

- Guia de configuração do Jabber
- <u>Suporte Técnico e Documentação Cisco Systems</u>